今度読みたい資料の使い方

小金井市立図書館のホームページ上では「今度読みたい資料」の機能が追加されま した。気になった資料などを見つけた場合に、「今度読みたい資料」に登録することが できます。

利用者のページにログインすることで、ご自身で登録した「今度読みたい資料」を確認することや、ご自身でカテゴリを作成して資料を管理することができます。

①資料を検索していただき、検索結果一覧からタイトルをクリックすることで、書誌詳細が確認できます。右側にある「今度読みたい資料」ボタンをクリックすると登録画面に選ります。

| 金井市立國書館 資料検索 - 各種一覧・その他 - 利  | 用者のベージ・ |             |                                   |                |              |               | 🚔 ログインしています | ログアウト | 「予約カート(0件) |
|------------------------------|---------|-------------|-----------------------------------|----------------|--------------|---------------|-------------|-------|------------|
| ♀書誌詳細                        |         |             |                                   |                |              |               |             | 3     | な字の大きさ 小 🕂 |
| ♠ トップ / 簡易検索 / 検索結果一覧 / 書誌詳細 |         |             |                                   |                |              |               |             |       |            |
| 書誌                           | 青報      |             |                                   |                |              |               |             |       |            |
|                              |         | タイトル        | 公共国書館の目開 19年<br>未来につながるヒストリー      | ョウトショカンノ ボーウケン |              | •             | 予約カートへ      |       |            |
|                              |         | 若者          | 柳与志夫/編 ヤナギ,3シオ<br>田村俊作/編 タム5,シュン5 | р<br>Ф         |              | 0             | 今度読みたい資料    |       |            |
|                              |         | 出版者         | 東京 みすず書房                          |                |              |               |             |       |            |
|                              |         | 出版年         | 2018.4                            |                |              |               |             |       |            |
|                              |         | 形態事項        | 9,303,7p 20cm                     |                |              |               |             |       |            |
|                              |         | ISBN        | 978-4-622-08682-6                 |                |              |               |             |       |            |
|                              |         | 價格          | (本体価格 ¥3500)                      |                |              |               |             |       |            |
|                              |         | NDC9(NDC10) | 016.21 (016.21)                   |                |              |               |             |       |            |
|                              |         | +詳細情報表示     |                                   |                |              |               |             |       |            |
| 所蔵                           | 1冊      |             |                                   |                |              |               |             |       |            |
| 1568.0R                      | 拼架区分    |             | 請求記号                              | 医分             | 资料状况         | <b>л-с-</b> л | 備考          |       |            |
| **                           | *       | 1 5 - 40    | 016 2//                           |                | NOT THE REAL |               |             |       |            |

②登録画面ではご自身が設定した「グループ」の選択と「メモ」を登録することができます。 グループは利用者のページにて作成することができます。

| 小金井市立図書館 資料検索 - 各種一覧・その作    | 他・ 利用者のページ・                   |           | 🔒 ログインしています ログアウト 🛛 - |
|-----------------------------|-------------------------------|-----------|-----------------------|
|                             |                               |           | 文字の大きさ小甲大             |
| ♠トップ / 簡易検索 / 検索結果一覧 / 書誌詳細 | / 今度読みたい資料-入力                 |           |                       |
|                             | 【今度読みたい資料】<br>登録できる件数は200件です。 |           |                       |
|                             | 書誌番号                          | 812129826 |                       |
|                             | <u> </u> ቃイトル                 | 公共図書館の冒険  |                       |
|                             | 若者名                           | 柳与志夫/編    |                       |
|                             | 出版者                           | みすず書房     |                       |
|                             | 利用券費号<br>パスワード                |           |                       |
|                             | 9h-7 9h-7aU                   |           |                       |
|                             | 登録する リゼット                     |           |                       |

## ③「登録する」ボタンをクリックすることで登録が完了します。

| →今度読みたい資料                                                                  |                                                                                                    |                                                                        | 文字の                   | 大きさ 小 😐 大                   |
|----------------------------------------------------------------------------|----------------------------------------------------------------------------------------------------|------------------------------------------------------------------------|-----------------------|-----------------------------|
| ↑トップ / 簡易検索 / 検索結果一覧 / 書誌詳                                                 | 編 / 今度読みたい資料 – 確認                                                                                                    |                                                                        |                       |                             |
|                                                                            | [20-41-00-0-10-00]                                                                                                    |                                                                        |                       |                             |
|                                                                            | CX23000-00700-02                                                                                                    |                                                                        |                       |                             |
|                                                                            | 書誌番号                                                                                                    | B12129826                                                              |                       |                             |
|                                                                            | 91NJ                                                                                                    | 公共図書館の冒険                                                               |                       |                             |
|                                                                            | 若者名                                                                                                    | 柳与志夫/編                                                                 |                       |                             |
|                                                                            | 出版者                                                                                                    | みすず書房                                                                  |                       |                             |
|                                                                            | 利用券掛号                                                                                                    |                                                                        |                       |                             |
|                                                                            | グループ                                                                                                    | グループなし                                                                 |                       |                             |
|                                                                            | XE                                                                                                    |                                                                        |                       |                             |
|                                                                            | 登録する 登録キャンセル                                                                                                    |                                                                        |                       |                             |
| 井市立周辺部 消料検索・ 義経一脳・その4                                                      | <ul> <li>         登録キャンセル         <ul> <li>             登録キャンセル         </li> <li>             ページ・         </li> </ul> </li> </ul>                                                                                                    |                                                                        | <b>▲ ログインしています</b>    | בלקילם                      |
| 井市立園園園 資料検索・ 番目一覧・その<br>)) 今度読みたい資料                                        | <ul> <li>登録まる</li> <li>登録キャンセル</li> <li>他・ 利用者のページ・</li> </ul>                                                                                                    |                                                                        | ▲ ロダインしています<br>文字の    | ログアウト<br>大きさ 小 中 ブ          |
| 井市立開設面 資料検索 - 各村一覧・その<br>前 <b>今度読みたい資料</b><br>余 1ヶ37 尚知検索 / 使素結果一覧 / 武忠評編  | <ul> <li>         ・ 利用者のページ・         ・         ・         利用者のページ・         ・         ・         ・</li></ul>                                                                                                    |                                                                        | ▲ ログインしています<br>文章の    | ወሻምዕኑ<br><b>ኢዊድ ፲4 (ዋ</b> 2 |
| 3井市立周辺図 資料検索・ 各種一覧-その<br>一<br>一<br>今度読みたい資料<br>合トップ / 編編検索 / 検索論集一覧 / 書店評算 | 登録キャンセル<br>働 ・ 利用者のページ・<br>個 ・ 利用者のページ・<br>個 ・ 利用者のページ・<br>(26354行先子)                                                                                                    |                                                                        | ▲ ログインレています<br>文章の    | ログアウト<br>大きさ 小 中 2          |
| 3井市立周辺町 消料検索 - 条種一覧-その<br>                                                 | 登録キャンセル           登録キャンセル           4           利用剤のページ・           イ 今度扱うたい資料 - 完了           (会好受付完了)           登録方式 7しました。                                                                                                    |                                                                        | ▲ ログインしています<br>文章の    | ログアウト<br>大君さ 小 中 2          |
| 3井市立周辺部 当时快速・ 各種一覧・その<br>一<br>今度読みたい資料<br>各トップ / 簡易快点 / 快点論風一覧 / 辺遠37番     | <ul> <li>● 資源する</li> <li>● 登録キャンセル</li> <li>▲ ・ 利用者のページ・</li> <li>▲ / 今度送みたい資料 - 光丁</li> <li>(登録笑好完丁)</li> <li>● 登録が出ていまれた。</li> <li>■ 割調用号</li> </ul>                                                                                       | 812129826                                                              | ▲ ログインしています<br>文字の    | 07791-<br>大き2 🐠 🕸 2         |
| 井市立周辺部 資料検索・ 義務一覧・その<br>→ 今度読みたい資料<br>会トップ/前局検索/検索結果一覧/武は詳細                | 登録ま2         登録キャンセル           単・         利用者のページ・           ■         利用者のページ・           ■         利用者のページ・           ■         利用者のページ・           ■         (包録支付売打)           ●         登録所方しました。           ■         第時間号           タイトル | 812129826<br>公共同避難の冒険                                                  | ▲ ログインしています<br>文字の    | 0779)-<br><b>****</b>       |
| 井市立開設部 満料検索。 条種一覧・その<br>う <b>う皮読みたい資料</b><br>合トップ/ 前期検索 / 検索結果一転 / 表述計算    | 登録する         登録キャンセル           会議まる         利用者のページ・           () 今選送みたい資料 - 完了         () () () () () () () () () () () () () (                                                                                                    | B12129826           公共回書版の冒険           御与志夫/編                          | ▲ D945)しています<br>文章の   | D7721-                      |
| 3井市立周辺図 消料検索・ 条種一覧・その<br>一<br>一<br>今<br>度<br>読みたい<br>資料<br>本<br>・          |                                                                                                    | 812129826<br>公司授業の回該<br>昭与志夫ノ連<br>おすず雪房                                | ▲ ログインしています<br>文章の    | D7791-<br>大君2 小 中 2         |
| 3井市立周辺部 当时快速・ 各種一覧・その<br>→ 今度読みたい資料<br>合トップ/前端映素/快点論風一覧/辺識37前              |                                                                                                    | 812129826<br>公共回審部の冒険<br>昭応志夫/編<br>みすず重勝                               | ▲ D942/JULINA¥<br>X∓0 | ログアウト<br>大君さ 小 甲 2          |
| ☆井市立国書館 時料検索 - 希極一覧・その                                                     |                                                                                                    | B12129826         公共同書館の冒険         級与支夫ノ選         みすず雪房         ブループなし | à 0943/LTW##<br>\$₹0  | 07791 0<br><b>***</b> *     |

④登録した「今度読みたい資料」は利用者のページで管理することができます。ログ イン後に「今度読みたい資料」ボタンをクリックします。

| 骨小金井市立図書館 資料検索 - 各種一覧・その他 - 利用者のページ -                                               | ▲ ログインしています ログアウト 男子約カート(0件) 🔮 -  |
|-------------------------------------------------------------------------------------|-----------------------------------|
| 2 利用状況一覧 利用券番号:*****334 有効期限日:2024/04/22                                            | 配色 標準 CUD モード 大人 ここち 文字の大きさ 小 中 大 |
| ▲ トップ / 利用状況一覧                                                                      |                                   |
| 貧出         ①         予約         ②         今度読みたい資料         ⑨         予約取消         ⑥ |                                   |
| 貸出データはありません。                                                                        |                                   |

⑤新規にカテゴリを作成する場合は、左上の「編集」ボタンをクリックします。新規カテ ゴリの作成は WEB 版のみ行うことができます。

| 小金井市立図書      | 館 資料検  | 素 - 名種一覧・そ               | の他 -           | 利用者のページ                         | ÷            | ● ログインしています ログアウト 「「予約カート(0件) ④ |
|--------------|--------|--------------------------|----------------|---------------------------------|--------------|---------------------------------|
| 🛔 利用状》       | 兄一覧 利用 | <del>]券番号</del> :****334 | 有効期間           | 配色 標準 CUD モード 大人 ことも 文字の大きさ 小 中 |              |                                 |
| ♠ トップ / 利    | 用状況一覧  |                          |                |                                 |              |                                 |
| 貧出 ① 予       | 附 2    | 今度読みたい資料 🤇               | ) <del>3</del> | 科取消 6                           |              |                                 |
| カテゴリグループ     | 編集     | 今度読みたい                   | 資料とし           | てピックアップした資料                     | の一覧です。       |                                 |
| 登録済みのグル      | -7     | <b>グループ</b> :グル          | ープなし           |                                 |              |                                 |
| すべて<br>グループが | BU(9)  | チェックした項目を                | グルー            | ರೆಜಿಟ 🗹 👔                       | き動する         |                                 |
|              |        |                          | No             | 処理                              | 91 hj        | 登録日                             |
|              |        |                          | 1              | 削除                              | 公共図書館の冒険     | 2020/04                         |
|              |        |                          | 2              | 削除                              | 国宝 上         | 2020/04                         |
|              |        |                          | 3              | 削除                              | 大人かわいいハギレこもの | 2020/04                         |

## ⑥編集画面に遷移すると、自由にカテゴリ名と説明文を入力することができます。

| ■ 小並并申並因省臨 員相快承 ▼ 各性                                         | 見その他・利用日のハーク・                                |            |   |
|--------------------------------------------------------------|----------------------------------------------|------------|---|
|                                                              | 334 有効期限日:2024/04/22                         | 文字の大きさ 小 中 | t |
| ▲ トップ / 利用状況一覧 / グループ編集                                      |                                              |            |   |
| グループ編集                                                       |                                              |            |   |
| 【カテゴリグループ一覧】                                                 |                                              |            |   |
| カテゴリグループデータはありません。                                           |                                              |            |   |
| 【新規登録・編集】<br>新規に登録する場合は、グループ名と説明を入力<br>登録済みの内容を修正する場合は、一覧の編集 | して登録ボタンを押してください。<br>ボタンをクリックしてデータを呼び出してください。 |            |   |
| グループ名                                                        | 説明                                           |            |   |
| グループ名                                                        | 說明                                           |            |   |
| 26.03                                                        |                                              |            |   |
| 空球 グリア                                                       |                                              |            |   |

## ⑦内容を入力したら最後に「登録」ボタンをクリックします。

|                                                                       | E 36 CO10 15/0407 7                                  |  | 277 71 |              |
|-----------------------------------------------------------------------|------------------------------------------------------|--|--------|--------------|
|                                                                       | *334 有効期限日:2024/04/22                                |  |        | 文字の大きさ 小 中 大 |
| ▲ トップ / 利用状況一覧 / グループ編集                                               |                                                      |  |        |              |
| グループ編集                                                                |                                                      |  |        |              |
| 【カテゴリグループ一覧】                                                          |                                                      |  |        |              |
| カテゴリグループデータはありません。                                                    |                                                      |  |        |              |
|                                                                       |                                                      |  |        |              |
| 【新規登録・編集】<br>新規に登録する場合は、グループ名と説明を入力<br>登録済みの内容を修正する場合は、一覧の編集          | コして登録ボタンを押してください。<br>ミボタンをクリックしてデータを呼び出してください。       |  |        |              |
| 【新規登録・編集】<br>新規に登録する場合は、グループ名と説明を入力<br>登録済みの内容を修正する場合は、一覧の編集<br>グループ名 | りして登録ボタンを押してください。<br>こボタンをクリックしてデータを呼び出してください。<br>説明 |  |        |              |

⑧登録をすると以下のようにカテゴリグループー覧に表示されます。カテゴリ名や説明を修正する場合は「編集」ボタンをクリックすることで変更できます。

| ▶ 小金井市立  | 図書館 資料検索 - 名種            | 三覧・その他 - 利用者のページ      | •    |    | 🔒 ログインしています | ወグアウト | ■予約カート(0件) 🛛 🤋 • |
|----------|--------------------------|-----------------------|------|----|-------------|-------|------------------|
| ☆グル・     |                          | *334 有効期限日:2024/04/22 |      |    |             |       | 文字の大きさ 小 中 大     |
| 🕈 ኮቃプ    | / <b>利用状況一覧</b> / グループ編集 |                       |      |    |             |       |                  |
| グループ編集   |                          |                       |      |    |             |       |                  |
| 【カテゴリグル- | ープ一覧】                    |                       |      |    |             |       |                  |
| No       | グループ名                    | 說明                    | 登録件数 |    |             |       |                  |
| 1        | 趣味                       | 料理                    | 0    | 編集 | 削除          |       |                  |

⑨カテゴリを移動したい資料にチェックを入れ、移動させたいカテゴリ名を選択し、「移動する」ボタンをクリックします。

以下の例では、NO. 5の資料を「趣味カテゴリ」に移動させます。

| 小金井市立図書館 資料検ジ                 | 索 - 名種一覧·                  | その他 - ジ                        | 利用者のページ -    |                  | 🖴 ログインしています  | ログアウト デ予約カート(0件) 🛛 -  |
|-------------------------------|----------------------------|--------------------------------|--------------|------------------|--------------|-----------------------|
| ■ 利用状況一覧 利<br>↑ トップ / 利用状況一覧  | 用券番号:*****334              | 4 有効期限日                        | 2024/04/22   |                  | 配色 標準 CUD モ- | 7 本 中 水 55大 750 大 中 大 |
| 貧出 ① 予約 ②                     | 今度読みたい資料(                  | 9 予約                           | 取消 6         |                  |              |                       |
| カテゴリグループ 編集                   | 今度読みた                      | こい資料としてビ                       | 『ックアップした資料の- | 一覧です。            |              |                       |
| 登録済みのグループ<br>すべて<br>グループなし(9) | <b>グループ</b> :グ<br>チェックした項目 | <i>カループな</i> し<br>を[ <u>趣味</u> | ▶□□ 移動       | <b>1</b> 3       |              |                       |
| →趣味(0)                        |                            | No                             | 処理           | 91hi             |              | 登録日                   |
|                               |                            | 1                              | 削除           | 公共図書館の冒険         |              | 2020,                 |
|                               |                            | 2                              | 削除           | 国宝上              |              | 2020,                 |
|                               |                            | 3                              | 削除           | 大人かわいいハギレこもの     |              | 2020,                 |
|                               |                            | 4                              | 削除           | 世界チャンピオンの紙飛行機ブック |              | 2020,                 |
|                               | V                          | 5                              | 削除           | 最高のチャーハン50       |              | 2020,                 |

⑩「趣味」が0件から1件の表示になりました。内容を確認する場合は「趣味」リンクを クリックします。

| ▲ 小金开市立図書館 資料検済     | ▼ 各種一覧・その他 ▼ ジ           | 利用者のページ -       |            | ● ログインしています ログアウト 気予約カート(0) | 件) 🔋 |
|---------------------|--------------------------|-----------------|------------|-----------------------------|------|
| a 利用状況一覧 利用         | ]券番号:****334 有効期限日:      | :2024/04/22     |            | 配色 標準 CUD モード 大人 ここも 文字の大きさ | 小中大  |
| ↑ トップ / 利用状況一覧      |                          |                 |            |                             |      |
|                     |                          |                 |            |                             |      |
| 貧出 ① 予約 ② 🗧         | 今度読みたい資料 (9) 予約          | 取消 🙆            |            |                             |      |
| カテゴリグループ 編集         | 今度読みたい資料としてど             | 『ックアップした資料の一覧です | Γ.         |                             |      |
| 登録済みのグループ<br>すべて    | <u>グループ:</u> 趣味<br>説明:料理 |                 |            |                             |      |
| →グループなし(8)<br>趣味(1) | チェックした項目を グループな          | とし に 移動する       |            |                             |      |
|                     | No                       | 処理              | 91 нл      | 登録日                         |      |
|                     |                          | 削除              | 最高のチャーハン50 | 2020,                       |      |